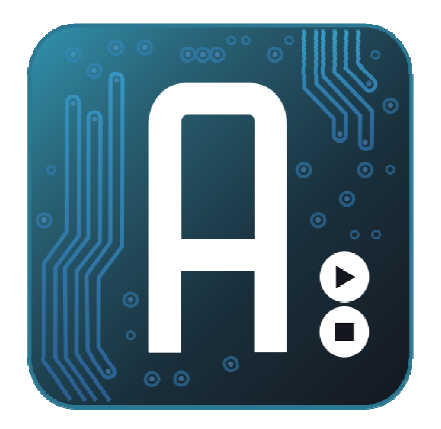

### Aplicaciones Prácticas con Sistemas Arduino

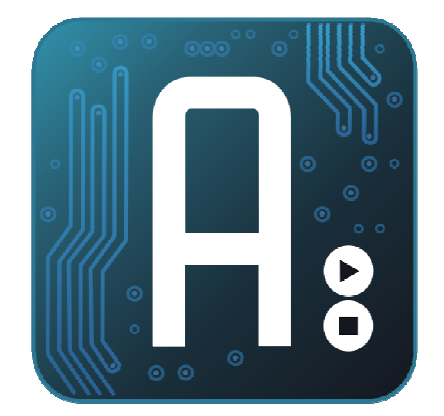

# ernet

# Introducción a Ethernet

CEP SEVILLA IES Los Viveros Curso 2011/2012 Ref: 11412FP23 Luis Modesto González José Pujol Pérez <u>Coordinador</u>: Leopoldo Acal Rodríguez

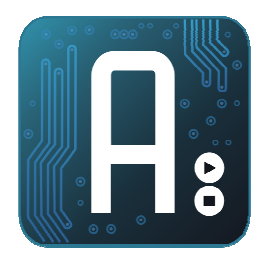

UDP

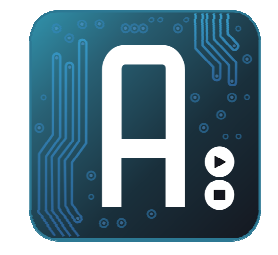

- Modelo Cliente Servidor
- Para la comunicación UDP, necesitamos:
  - Dirección MAC
  - Dirección IP del origen y del destino
  - Puerto de envío

### Entorno ordenador

Disponemos de:
MAC
IP origen
Necesitamos asignar
IP destino
Puerto

### Entorno Arduino

Disponemos de: •Nada Necesitamos asignar •MAC •IP origen (la nuestra) •IP destino •Puerto

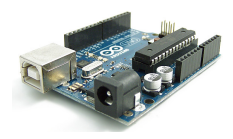

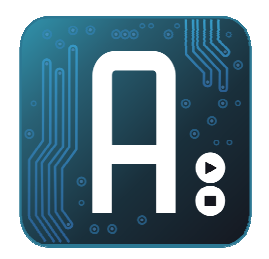

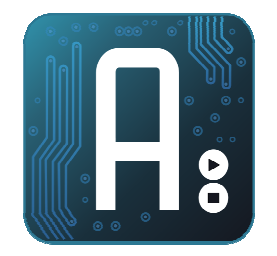

- Clase UdpClient
- No es un componente visual
- Documentación en <u>http://msdn.microsoft.com/es-es/library/9wkb9k12.aspx</u>
- Métodos usados:
  - **BeginReceive:** Inicia al "escuchador" Udp
  - EndReceive: Finaliza la recepción de datos y recupera los datos leidos
  - Send: Permite enviar un mensaje Udp.

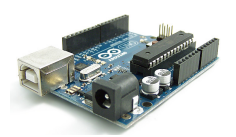

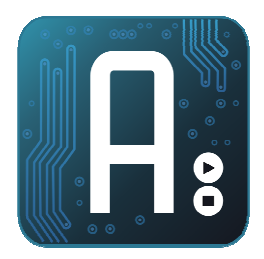

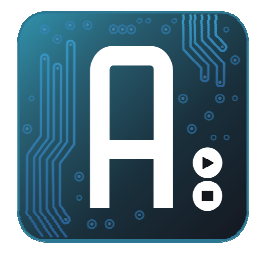

- Necesitamos conocer la configuración IP de nuestra red, para configurar arduino.
- Cargamos el ejemplo Ethernet->dhcpPrinter
- Ponemos como dirección MAC la que viene en la pegatina de nuestra Ethernet Shield.
- Conectamos el cable de red y abrimos el monitor serie
- Si todo ha ido bien, obtendremos algo así.
- No podemos tener direcciones repetidas

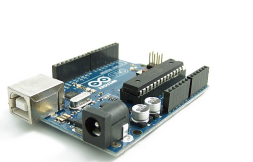

| 00 COM13       |               |               |
|----------------|---------------|---------------|
|                |               | Send          |
| My IP address: | 192.168.1.21. |               |
|                |               | ~             |
| V Autoscroll   | Both NL & CR  | ▼ 9600 baud ▼ |

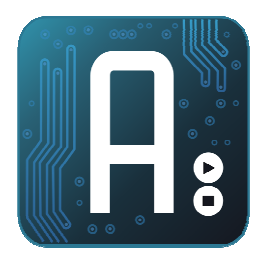

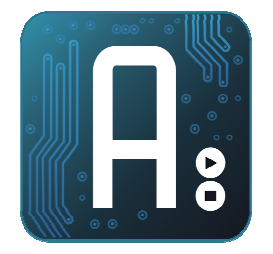

- Creamos el formulario con los nombres a los textBox en rojo
- Para encender el Led, enviaremos un 50 y para apagarlo un 51
- No podremos usar el led del Pin 13, porque ese pin lo usa el ethernet shield. Colocaremos un led entre los pines 2 y 3.

| Form1    | -     |        |        |  |
|----------|-------|--------|--------|--|
| Dir IP   | dirlp | Puerto | puerto |  |
| Encender |       |        |        |  |
| Ара      | gar   |        |        |  |
|          |       |        |        |  |
|          |       |        |        |  |
|          |       |        |        |  |
|          |       |        |        |  |

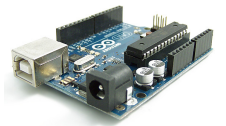

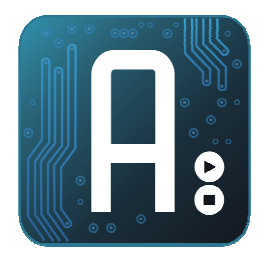

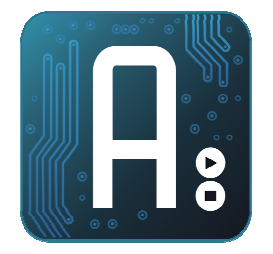

- Incluimos la librería <windows.h>
- Incluimos la sentencia (sólo si nuestro programa usará threads –hilos) CheckForIllegalCrossThreadCalls=0;
- Añadimos los espacios de nombres para poder usar UdpClient, justo debajo de las otras declaraciones de nombres

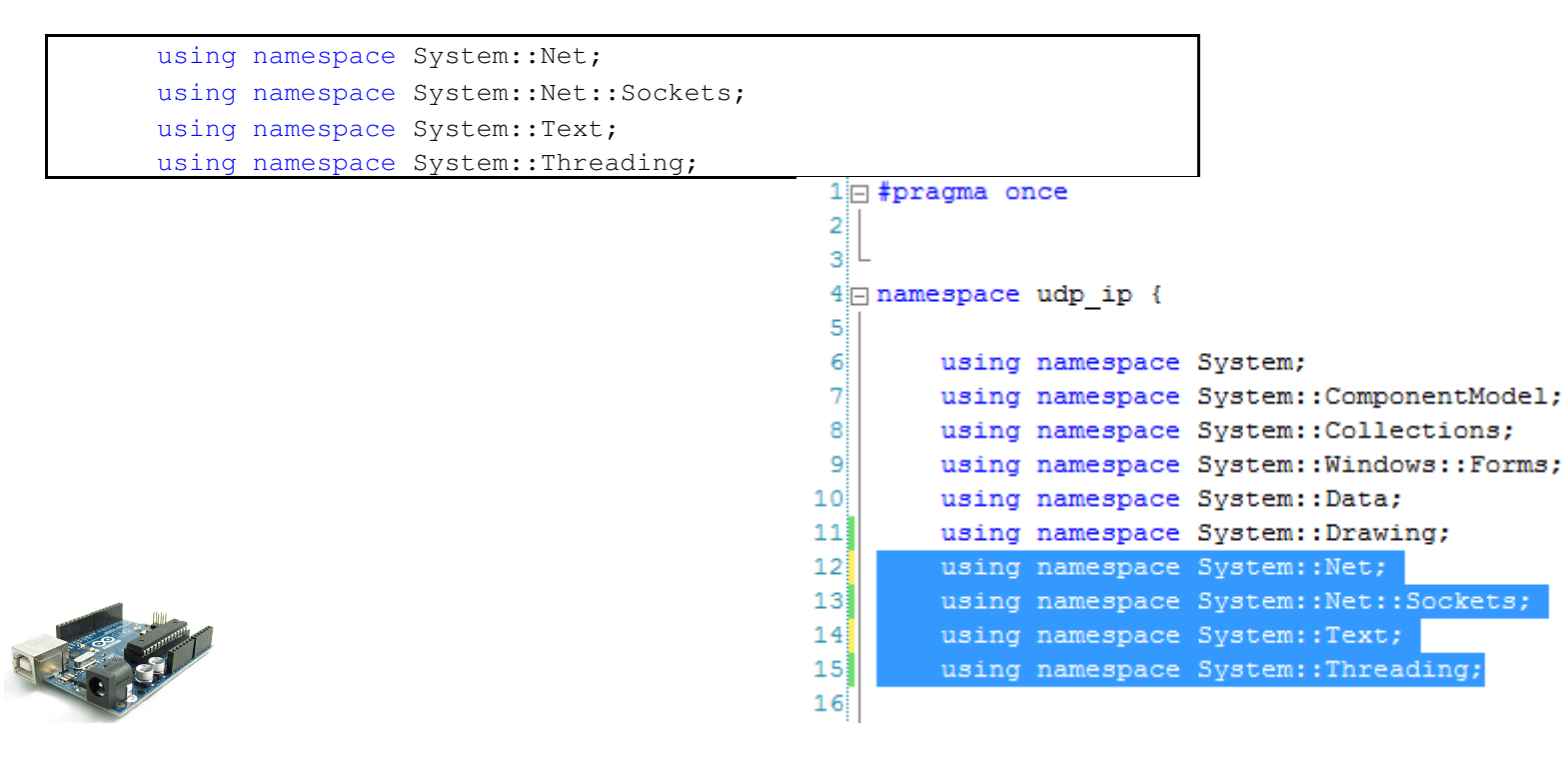

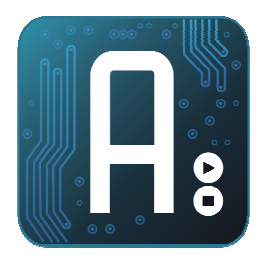

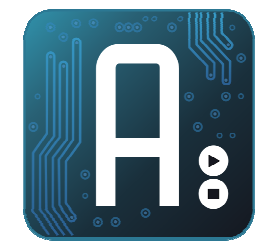

• Función del botón encender

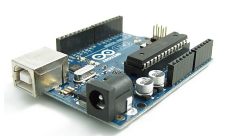

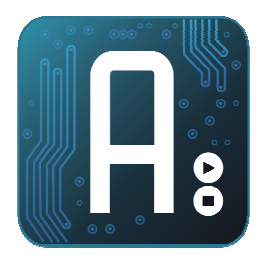

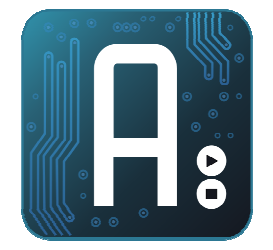

• Función del botón apagar

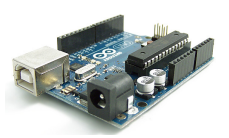

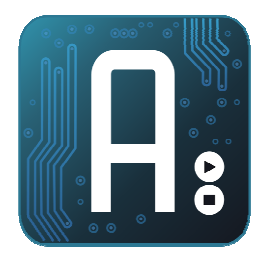

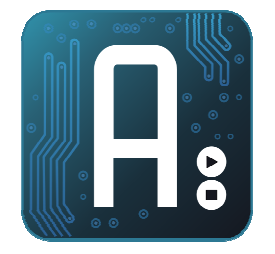

• Antes de ejecutar, inicializamos los campos IP, y puerto desde el constructor.

```
Form1(void)
{
    InitializeComponent();
    //
    //TODO: agregar código de constructor aquí
    //
    this->dirIp->Text="192.168.1.21";
    this->puerto->Text="1500";
}
```

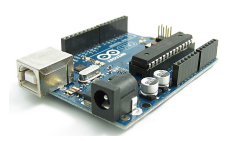

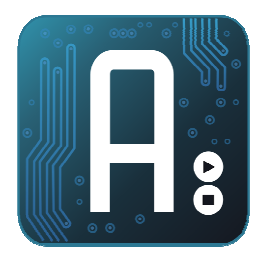

### EJEMPLO 1: Arduino

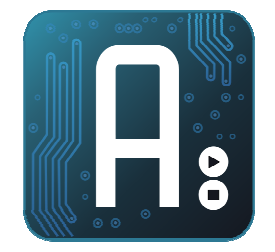

- Cargamos el programa de arduino.
- Ajustamos dirección Mac, dirección IP y puerto

```
// needed for Arduino versions later than 0018
#include <SPL.h>
#include <Ethernet.h>
#include <EthernetUdp.h>// UDP library from: bjoern@cs.stanford.edu 12/30/2008
#define UDP TX PACKET MAX SIZE 64
// Enter a MAC address and IP address for your controller below.
// The IP address will be dependent on your local network:
byte mac[] = { 0xDE, 0xAD, 0xBE, 0xEF, 0xFE, 0xED };
byte ip[] = { 192,168,1,177 };
unsigned int localPort = 1500;
                                 // local port to listen on
// buffers for receiving and sending data
char packetBuffer[UDP TX PACKET MAX SIZE]; //buffer to hold incoming packet,
EthernetUDP Udp;
void setup() {
  pinMode(5,OUTPUT);
 pinMode(7,OUTPUT);
 digitalWrite(5,LOW); //Ponemos el pin 5 a 0 para conectar el led entre el 5 y el 7
  digitalWrite(7,HIGH); //por defecto lo dejo encendido
  // start the Ethernet and UDP:
  Ethernet.begin(mac,ip); //si quitamos el parámetro ip, tomaremos una ip desde el dhcp
 Udp.begin(localPort);
  Serial.begin(9600);
```

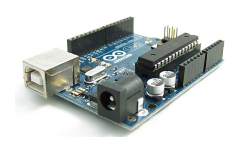

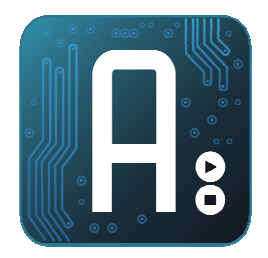

### EJEMPLO 1: Arduino

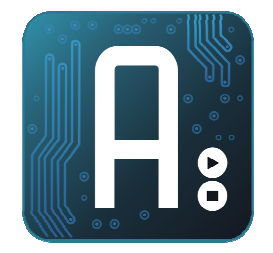

### Código del bucle principal

```
void loop() {
  byte dato;
  int packetSize = Udp.available(); // note that this includes the UDP header
  Udp.parsePacket(); //Procesamos el paquete
  //Si se reciben varios paquetes, se acumulan todos en el buffer, por eso, los vamos a
separar
  while (packetSize>8)
    Serial.print("Recibido paquete de tamaño ");
    Serial.println(packetSize);
    // read the packet into packetBufffer and get the senders IP addr and port number
    Udp.read(packetBuffer,10);
    dato=packetBuffer[0];
    switch(dato)
    {
    case 50: digitalWrite(7,HIGH); break;
    case 51: digitalWrite(7,LOW); break;
    Serial.println("Contenido:");
    Serial.println(dato,DEC);
    Serial.print("Dir. IP ");
    Serial.println(Udp.remoteIP());
    Serial.print("Puerto ");
    Serial.println(Udp.remotePort());
    packetSize-=10;//restamos el tamaño de un paquete leido
```

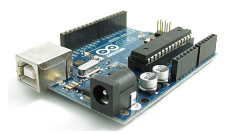

Udp.flush();//vaciamos cualquier contenido que quede en el buffer UDP
delay(10);

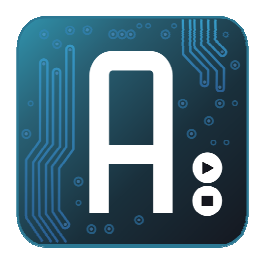

# EJEMPLO 2: Leer entrada digital Interface

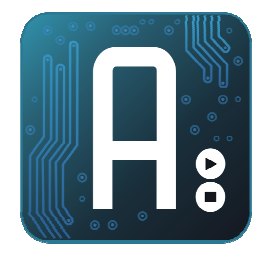

- Similar al anterior, pero ahora leeremos el valor de un entrada digital.
- Usaremos un protocolo pregunta-respuesta, en la que el PC solicita el estado del puerto y arduino contesta
- Usaremos un timer para fijar la frecuencia con que realizamos las lecturas.

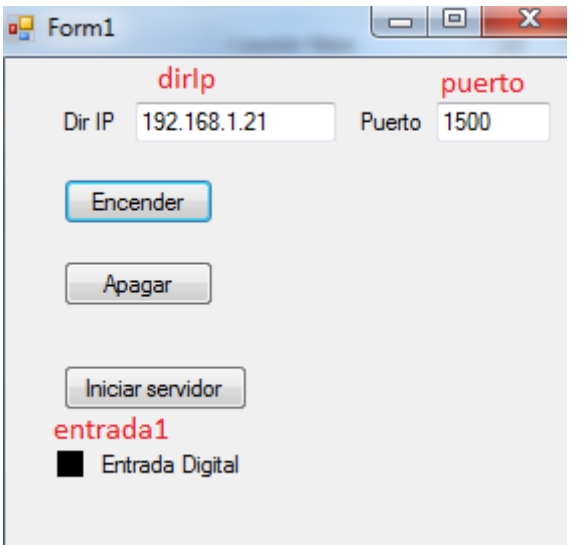

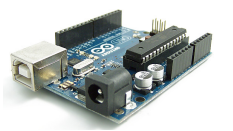

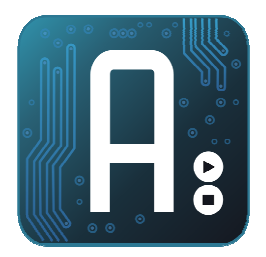

# EJEMPLO 2: Visual C Variables globales

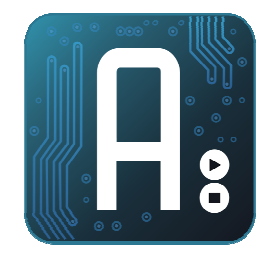

- Nos basamos en el ejemplo anterior, para añadir funcionalidades.
- Declaramos una variable global de tipo UdpClient
- Lo hacemos al principio del código

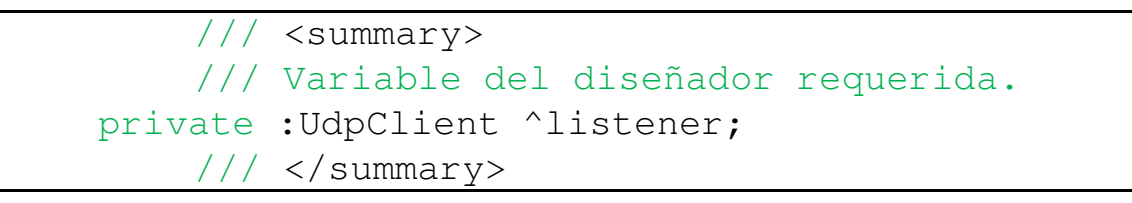

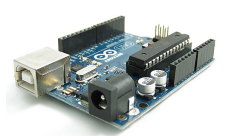

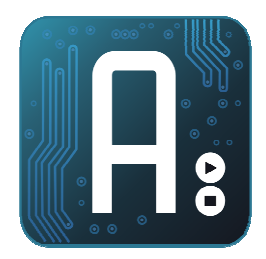

# EJEMPLO 2: Visual C Iniciar servidor

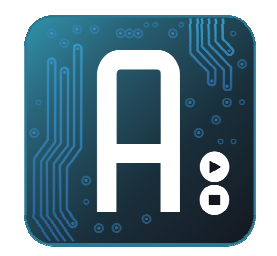

- Botón Iniciar servidor
  - Inicia al listener Udp en el puerto seleccionado.
  - Asigna una función al evento de recibir datos
  - Inicia el timer que controla la petición de datos

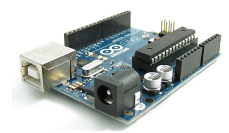

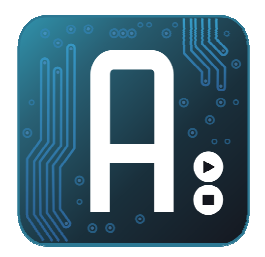

# EJEMPLO 2: Visual C Timer

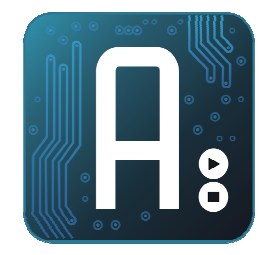

- Asignamos el evento del timer y lo ajustamos a 500ms
- El timer enviará un paquete con el código 52, para solicitar la lectura del puerto 2

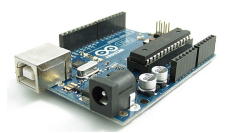

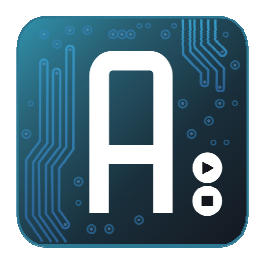

# EJEMPLO 2: Visual C Tratamiento datos recibidos

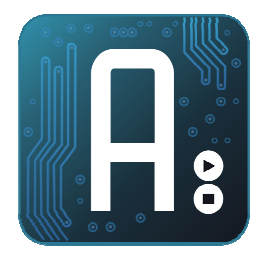

- Arduino devolverá 2 bytes, código de función y estado
- En nuestro caso, sólo hay un código de función que es el 52
- Si el estado es 0, el color será negro, y si es 1 será verde lima
- Esto lo colocaremos dentro de la función recibirUdp

```
/////Tratamiento de los datos recibidos
switch (receivedBytes[0]){
    case 52: if(receivedBytes[1]==0)
        this->entrada1->BackColor = System::Drawing::SystemColors::ActiveCaptionText;
        else this->entrada1->BackColor = System::Drawing::Color::Lime;
        break;
    }
///
```

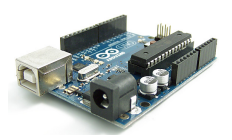

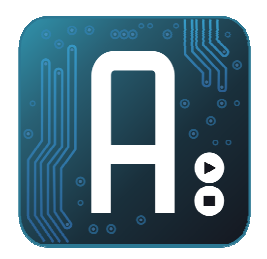

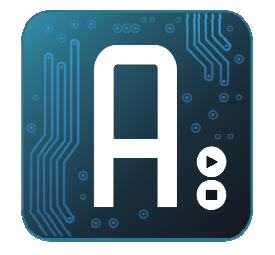

 Al iniciar el servidor, debemos ver el puerto a la escucha, ejecutando netstat -a, en una ventana de msdos

| C:∖>nets                                 | tat -a                                                                        |  |  |  |
|------------------------------------------|-------------------------------------------------------------------------------|--|--|--|
| Conexiones activas                       |                                                                               |  |  |  |
| Proto<br>UDP<br>UDP<br>UDP<br>UDP<br>UDP | Dirección local<br>0.0.0.0:161<br>0.0.0.0:500<br>0.0.0.0:1500<br>0.0.0.0:1947 |  |  |  |

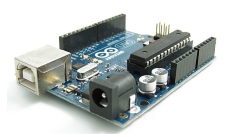

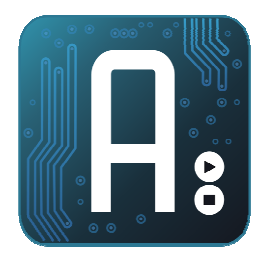

### EJEMPLO 2: Arduino

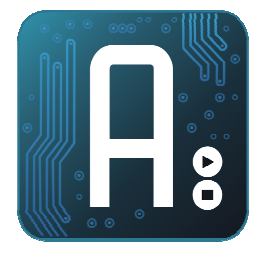

### • El código será similar al ejemplo anterior

```
#include <SPL.h>
                   // needed for Arduino versions later than 018
#include <Ethernet.h>
#include <EthernetUdp.h> // UDP library from: bjoern@cs.stanford.edu 12/30/2008
#define UDP TX PACKET MAX SIZE 64// Enter a MAC address and IP address for your control
ler below.// The IP address will be dependent on your local network:
byte mac[] = { 0xDE, 0xAD, 0xBE, 0xEF, 0xFE, 0xED };
byte ip[] = { 192,168,1,177 };
unsigned int localPort = 1500; // local port to listen on
char packetBuffer[UDP_TX_PACKET_MAX_SIZE]; //buffer to hold incoming packet,
byte ReplyBuffer[]="datos recibidos en arduino";//buffer de respuesta
EthernetUDP Udp;
void setup() {
   pinMode(2, INPUT);
   pinMode(5,OUTPUT);
   pinMode(7,OUTPUT);
   digitalWrite(5,LOW); //Ponemos el pin 5 a 0 para conectar el led entre el 5 y el 7
   digitalWrite(7,HIGH); //por defecto lo dejo encendido
   digitalWrite(2,HIGH);//activamos el pull-up del pin1
// start the Ethernet and UDP:
   Ethernet.begin(mac, ip); //si quitamos ip, tomaremos una ip desde el dhcp
   Udp.begin(localPort);
   Serial.begin(9600);
```

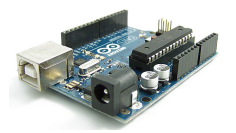

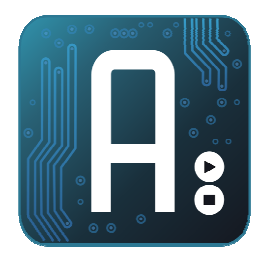

### EJEMPLO 2: Arduino

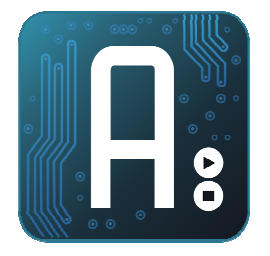

### • El loop también será parecido

### void loop() {

```
byte dato;
int packetSize = Udp.available(); // note that this includes the UDP header
Udp.parsePacket(); //Procesamos el paquete
//Si se reciben varios paquetes, se acumulan en el buffer, por eso, los vamos a separar
while (packetSize>8) {
   Serial.print("Recibido paquete de tamaño ");
   Serial.println(packetSize); // read the packet into packetBufffer
  Udp.read(packetBuffer,10);
   dato=packetBuffer[0];
   switch(dato)
                  {
     case 50: digitalWrite(7,HIGH); break;
     case 51: digitalWrite(7,LOW); break;
     case 52: ReplyBuffer[0]=52;
              ReplyBuffer[1]=digitalRead(2);//leo el pin 2
              Udp.beginPacket(Udp.remoteIP(), localPort);
              Udp.write( ReplyBuffer, 2 );
              Udp.endPacket();
                                     break;
                                               }
 Serial.println("Contenido:"); Serial.println(dato, DEC);
 Serial.print("Dir. IP "); Serial.println(Udp.remoteIP());
 Serial.print("Puerto ");
                               Serial.println(Udp.remotePort());
 packetSize-=10;//restamos el tamaño de un paquete leido
```

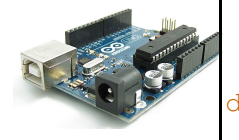

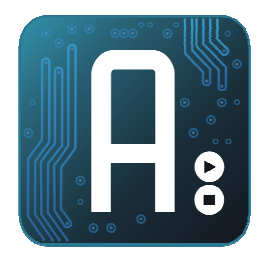

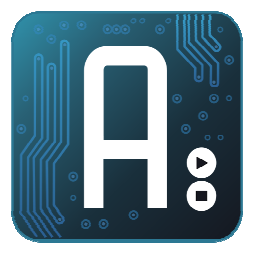

- Vamos a añadir al ejemplo anterior, un botón que permita descubrir arduinos en nuestra red
- Para ello, implementaremos el comando 49, que lo dirigiremos a la dirección IP 255.255.255.255, que corresponde al broadcast.
- En arduino, implementaremos una respuesta a este comando que identifica a nuestro arduino con su IP y nuestro nombre

| 💀 Form1              |             |
|----------------------|-------------|
| Dir IP 192.168.1.177 | Puerto 1500 |
| Encender             | Descubrir   |
| Apagar               |             |
| Iniciar servidor     |             |
| Entrada Digital      |             |
|                      |             |

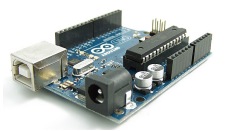

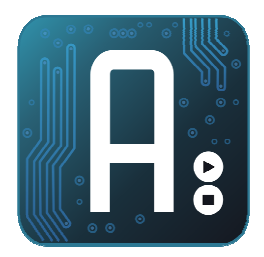

# EJEMPLO 3: Visual C Botón descubrir

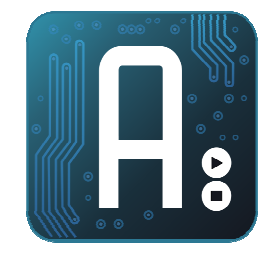

• Envía un mensaje al broadcast con el código 49

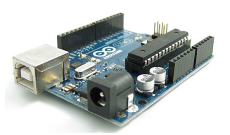

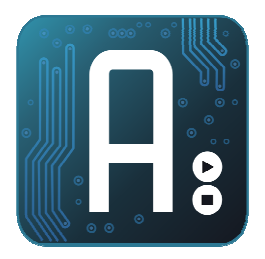

# EJEMPLO 3: Visual C Tratamiento datos recibidos

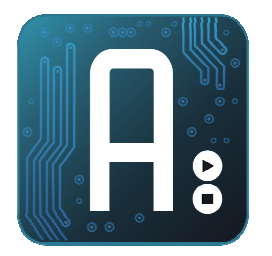

- Arduino devolverá un mensaje con código 48.
- Mostramos en el textbox la cadena que contenga.

```
case 48:
```

```
textBox1->Text+=cadena[1]+"-"+cadena[2]+ "\r\n";
break;
```

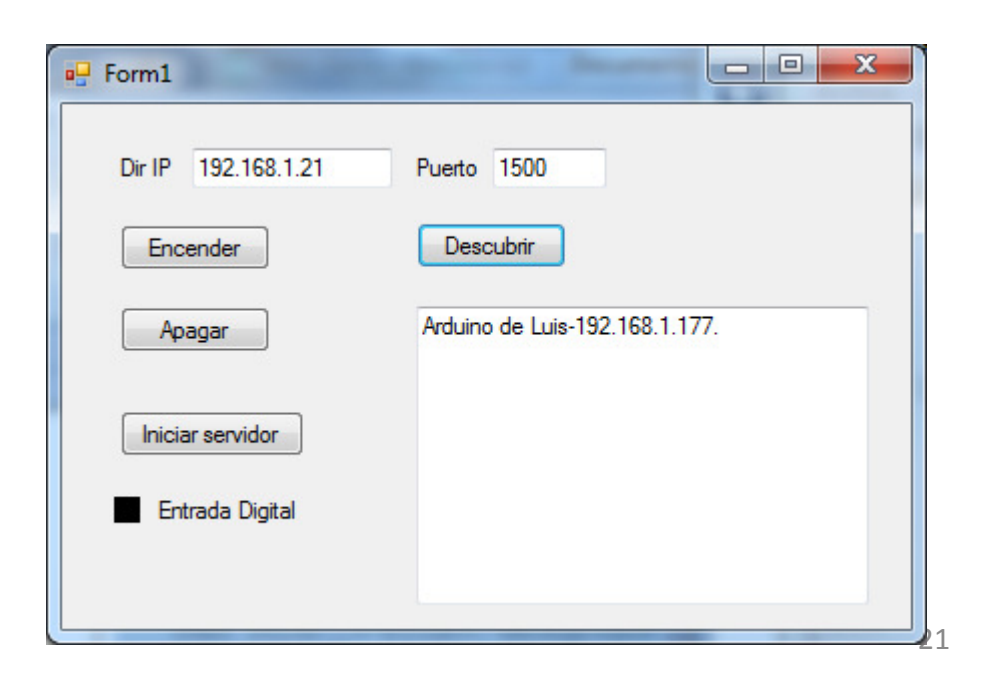

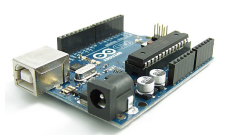